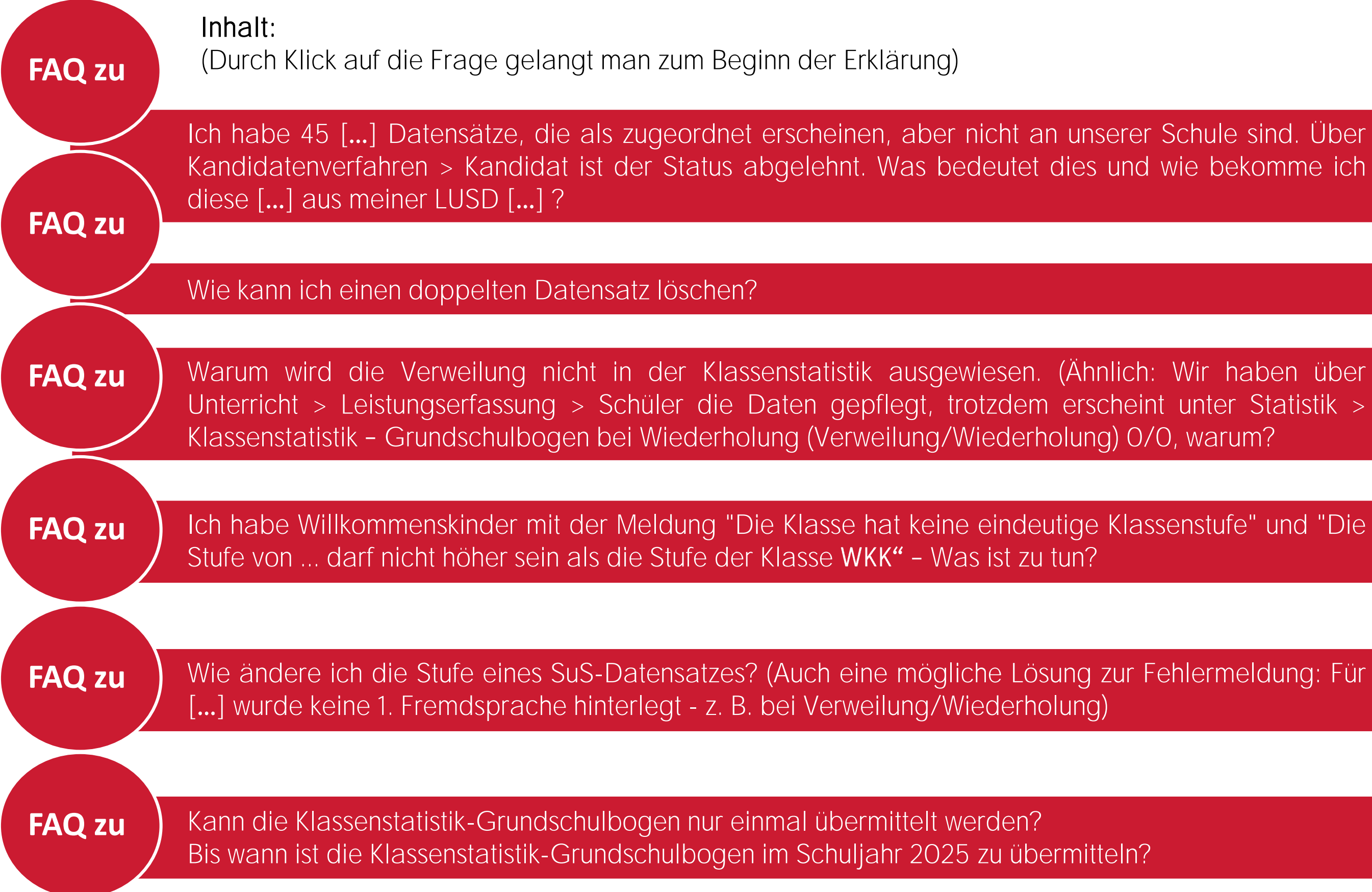

## VII B 1.1.2.1

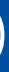

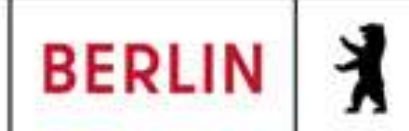

Sprache

θ

## LUSD-M2-Klassenstatistik-Grundschulbogen (Online-Schulung)

Ich habe 45 [...] Datensätze, die als zugeordnet erscheinen, aber nicht an unserer Schule sind. Über Kandidatenverfahren > Kandidat ist der Status abgelehnt. Was bedeutet dies und wie bekomme ich diese [...] aus meiner LUSD [...]?

X

### 01.02.2020 - - - Grundschule 4

Schüler > Kandidatenverfahren > Kandidaten

# Der Status "abgelehnt"

bedeutet, dass sich ursprünglich für Ihre Schule beworben wurde, es aber in den 45 Fällen nicht zu einer Aufnahme an Ihrer Schule kam. Die Funktionsweise der LUSD bedingt den Datenerhalt. Das bedeutet, das Daten nicht ohne Weiteres gelöscht werden sollen.

|             | reiga         | abe        |           |         |           |   | Bewerbung                        | Unterlag        | jen                      |
|-------------|---------------|------------|-----------|---------|-----------|---|----------------------------------|-----------------|--------------------------|
| JIICN       |               |            | Grunds    | chulo 4 |           |   | Unterlagen kor                   | nplett          |                          |
| ht zu       | itich<br>ungs | tag<br>art | -         |         | 07.05.202 | 5 | Eignungsprüfu<br>Status/ Warteli | ng<br>stenplatz | - Kein Eint<br>abgelehnt |
| ruie        |               |            | Grunds    | chule 4 |           |   | Zielhalbjahr*                    |                 | 2025/1                   |
| halt        |               | St/Se      | m         | Prio    |           |   | Zielschulform*                   |                 | GS                       |
| cht         | F             | 03/2       |           | 1       |           |   | Zielstufe*<br>Benachrichtigt     |                 | 03/1                     |
| Jen         | rach          | en N       | Wunschs   | prachen |           |   |                                  |                 |                          |
| Sprache S   | Seit          | Bis        |           |         |           |   |                                  |                 |                          |
| Keine Eintr | äge z         | ur Anze    | eige vorh | anden.  |           |   |                                  |                 |                          |

1/1

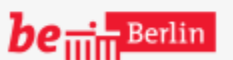

VII B 1.1.2.1

Unterricht

Extras

Statistik

Supportclient

### (2) (J) (J) Schüler 1/1 (J)

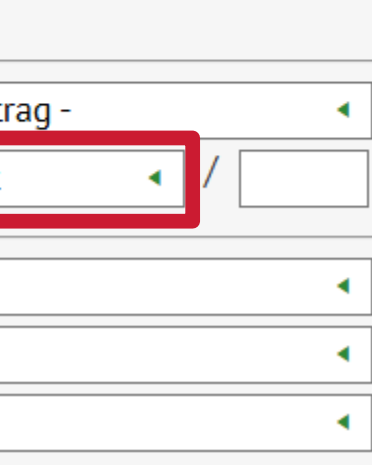

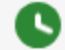

### SCHLIESSEN

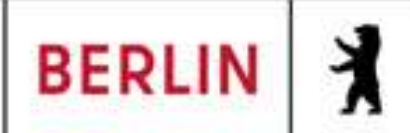

## LUSD-M2-Klassenstatistik-Grundschulbogen (Online-Schulung)

Ich habe 45 [...] Datensätze, die als zugeordnet erscheinen, aber nicht an unserer Schule sind. Über Kandidatenverfahren > Kandidat ist der Status abgelehnt. Was bedeutet dies und wie bekomme ich diese [...] aus meiner LUSD [...]?

|                                         | Schuler > Kandidatenverf  | ahren > Abganger   |                          |                        | 9        |
|-----------------------------------------|---------------------------|--------------------|--------------------------|------------------------|----------|
| Navigation Schnellsuche                 | Abdallah, Roaa - w - 17.0 | 7.2007 - 6d - U082 | 2 Sbeiti - Grundschule 4 |                        |          |
| Schule                                  | Freigabe zum              | 01.08.2019         |                          |                        |          |
| <ul> <li>Schüler</li> </ul>             | Ehemalig zum              | 01.08.2019         |                          | Förderprog./ Stichtag  |          |
| <ul> <li>Schülerbasisdaten</li> </ul>   | sopäd. Förderungsart      |                    |                          |                        |          |
| <ul> <li>Kandidatenverfahren</li> </ul> |                           |                    |                          |                        |          |
| Abgänger                                | Wunschschule              |                    |                          |                        |          |
| Kandidaten                              |                           |                    |                          |                        |          |
| Überweisung                             | Priorität                 | SF/BK              | St/Sem                   | Bisherige Sprachen     | Wunsch   |
| Statusverwaltung                        | Kaina Einträga zur Ar     | siyok              | Sty Seni.                | Sprache Seit Bis       |          |
| Anmeldung zur Einschulung               | Keine Eintrage zur Ar     | izelge vorhanden.  |                          |                        |          |
| Einschulung/Schulwechsel                |                           |                    |                          | Keine Einträge zur Anz | eige vor |
| Schüleraufnahme                         |                           |                    |                          |                        |          |
| Datenimport                             |                           |                    |                          |                        |          |
| <ul> <li>Unterricht</li> </ul>          |                           |                    |                          |                        |          |
| <ul> <li>Supportclient</li> </ul>       | Übernahme                 |                    |                          |                        |          |
| <ul> <li>Extras</li> </ul>              | 000                       |                    | 0/0                      | 0                      |          |
| ► Statistik                             |                           |                    |                          |                        |          |

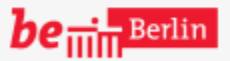

VII B 1.1.2.1

×

Schuler 1/100

Wird der Datensatz z. B. auf ehemalig gestellt, dann sind die Daten nicht mehr bearbeitbar, sondern können von Ihrer Schule nur noch eingesehen werden. Ein "los bekommen" im Sinne einer **\_öschung** von Datensätzen ist systemseitig nicht vorgesehen.

SCHLIESSEN

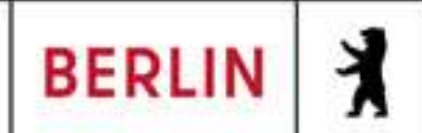

# LUSD-M2-Klassenstatistik-Grundschulbogen (Online-Schulung)

Ich habe 45 [...] Datensätze, die als zugeordnet erscheinen, aber nicht an unserer Schule sind. Über Kandidatenverfahren > Kandidat ist der Status abgelehnt. Was bedeutet dies und wie bekomme ich diese [...] aus meiner LUSD [...]?

|                                                                                             | Schüler > Schülerbasise                                                                | daten > Schülerstammdaten                                                                                                    | (                                                                   | 3 (                   |
|---------------------------------------------------------------------------------------------|----------------------------------------------------------------------------------------|----------------------------------------------------------------------------------------------------|---------------------------------------------------------------------|-----------------------|
| llsuche                                                                                     | Kandi, Dat - w - 01.02.2                                                               | 2020 Grundschule 4                                                                                                    |                                                                     | Ir                    |
|                                                                                             | <u>Schüler</u>                                                                         |                                                                                                    | Stammdaten Zusatz-Informa                                           | ς                     |
|                                                                                             | Status                                                                                 | Zugeordnet 🔹                                                                                                    | Kommunikation                                                       | С<br>С                |
|                                                                                             | Nachname*                                                                              | Kandi                                                                                                    | Telefon                                                             | З                     |
| sdaten                                                                                      | Namenszusatz                                                                           | - Kein Eintrag -                                                                                                    | Mobiltelefon                                                        | n                     |
| ammdaten                                                                                    | Vorname*                                                                               | Dat                                                                                                    | E-Mail                                                              | D                     |
| sprechpartner<br>bahn<br>cht<br>säumnis<br>tionen<br>mDaten<br>ung<br>Praktika<br>rten/Hort | Rufname<br>Geboren am*<br>Geburtsort*<br>Geschlecht*<br><u>Adresse</u><br>PLZ*<br>Ort* | Hinweismeldung Der Status des gewählten Sobearbeitet werden. Das Zielhalbjahr ist nicht mit identisch oder es fehlen Eint bzw. Zielstufe. | chülers kann nicht<br>t dem aktuellen HJ<br>träge zur Zielschulform | a<br>b<br>D<br>n<br>g |
| bearbeitung<br>/erfahren<br>zur Einschulung<br>J/Schulwechsel<br>ahme<br>t                  | Straße*<br>Hausnummer*<br>Adresszusatz<br>Auskunftssperre                              | Am lesthaten                                                                                                    |                                                                     |                       |

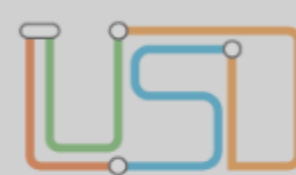

X

Navigation Schne

- Schule
- Schüler
- Schülerbasi

Schülerst Eltern/An Schullauf Schulpfli Schulvers Oualifikat Halbj./Se Beförder Betriebe/ Kinderga Mehrfach

Kandidaten ► Anmeldung Einschulund Schüleraufn Datenimpor

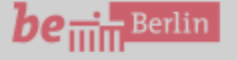

### 🕒 🕔 Schüler 1/1 D

Bereich Schüler >> chülerbasisdaten >> chülerstammdaten wird bei icht aktiven und aktuellen Daten diese Hinweismeldung usgegeben. Das sollte dann earbeitet werden, wenn inträge falsch sind, die atensätze also z. B. achträglich auf aktiv esetzt werden sollen.

SCHLIESSEN

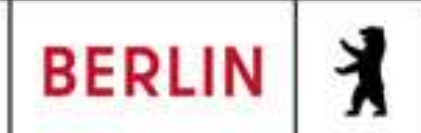

θ

## LUSD-M2-Klassenstatistik-Grundschulbogen (Online-Schulung)

1/1

Ich habe 45 [...] Datensätze, die als zugeordnet erscheinen, aber nicht an unserer Schule sind. Über Kandidatenverfahren > Kandidat ist der Status abgelehnt. Was bedeutet dies und wie bekomme ich diese [...] aus meiner LUSD [...]?

Schüler > Kandidatenverfahren > Kandidaten

Kandi. Dat - w - 01.02.2020 - - - Grundschule 4

Um einen Datensatz

|         | Grunds | schule 4       |                          |                  |
|---------|--------|----------------|--------------------------|------------------|
| tichtag | -      | / 07.05.2025 💷 | Eignungsprüfung          | - Kein Eintrag - |
| ngsart  |        |                | Status/ Wartelistenplatz | abgelehnt <      |
|         | Grunds | schule 4       | Zielhalbjahr*            | 2025/1           |
| C+ /C   | om     | Drie           | Zielschulform*           | GS               |
| 543     | em     | FIIO           | Zielstufe*               | 03/1             |
| 03/2    | 2      | 1              | Benachrichtigt           |                  |
|         |        |                |                          |                  |
| achen   | Wunsch | sprachen       |                          |                  |
| it Bis  |        |                |                          |                  |
|         |        |                |                          |                  |

nachträglich auf aktiv zu setzen, müssen im ersten Schritt über Schüler >> Kandidatenverfahren >> Kandidaten die Daten zu Zielhalbjahr, Zielschulform und Zielstufe nachgetragen werden. Als Zielhalbjahr wird in den meisten Fällen das aktuelle Halbjahr eingetragen.

| Statistik |  |
|-----------|--|

Extras

Supportclient

X

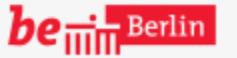

VII B 1.1.2.1

**SPEICHERN** 

## **Q U O** Schüler 1/1 **D**

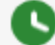

### SCHLIESSEN

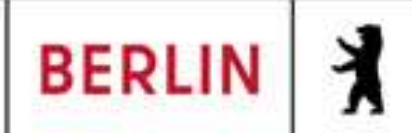

Q

^

## LUSD-M2-Klassenstatistik-Grundschulbogen (Online-Schulung)

Ich habe 45 [...] Datensätze, die als zugeordnet erscheinen, aber nicht an unserer Schule sind. Über Kandidatenverfahren > Kandidat ist der Status abgelehnt. Was bedeutet dies und wie bekomme ich diese [...] aus meiner LUSD [...]?

Schuler > Schulerbasisdaten > Schulerstammdaten

### Kandi, Dat - w - 01.01.2020 - - - Grundschule 4

| Schule |  |  |
|--------|--|--|

Navigation Schnellsuche

Schüler

х

Schülerbasisdaten •

> Schülerstammdaten Eltern/Ansprechpartner Schullaufbahn Schulpflicht Schulversäumnis Oualifikationen Halbj./Sem.-Daten Beförderung Betriebe/Praktika Kindergarten/Hort Mehrfachbearbeitung Kandidatenverfahren

• Anmeldung zur Einschulung Einschulung/Schulwechsel Schüleraufnahme Datenimport

**Schüler** Status Nachname\* Namenszusatz Vorname\* Rufname Geboren am\* Geburtsort\* Geschlecht\* Adresse PLZ\* Ort\* Straße\* Hausnummer\* Adresszusatz

Auskunftssperre

| Zugeordnet             | • |
|------------------------|---|
| Zugeordnet             |   |
| Aktiv<br>- Kem Emuay - |   |
| Dat                    |   |
|                        |   |
| 01.01.2020             |   |
| Berlin                 |   |
| weiblich               | • |

| 10117             | PL2 |
|-------------------|-----|
| Berlin-Tiergarten |     |
| Am Testhafen      |     |
| 14                |     |
|                   |     |
|                   |     |

| Stammdaten      | Zusatz-Informa |
|-----------------|----------------|
| Kommunikation   |                |
| Telefon         |                |
| Mobiltelefon    |                |
| E-Mail          |                |
| Notfallkontakt  |                |
| Notfallnummer   |                |
| Nationalität    |                |
| Staatsangehörig | keit1* albanis |
| Staatsangehörig | keit2          |
| Erstsprachen*   | Albani         |
|                 |                |

SPEICHERN

be Berlin

VII B 1.1.2.1

🙂 🙂 💟 Schuler 1/1 💟

Anschließend kann im Bereich Schüler >> Schülerbasisdaten >> Schülerstammdaten der Status von "Zugeordnet" auf "Aktiv" gesetzt werden. Dieser Status bedeutet, dass die Daten des Datensatzes von Ihrer Schule für andere Bereiche innerhalb der LUSD genutzt werden können.

SCHLIESSEN

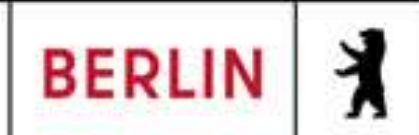

Q ^

# LUSD-M2-Klassenstatistik-Grundschulbogen (Online-Schulung)

Ich habe 45 [...] Datensätze, die als zugeordnet erscheinen, aber nicht an unserer Schule sind. Über Kandidatenverfahren > Kandidat ist der Status abgelehnt. Was bedeutet dies und wie bekomme ich diese [...] aus meiner LUSD [...]?

Schüler > Schülerbasisdaten > Schülerstammdaten

### Abdallah, Roaa - w - 17.07.2007 - 6d - U082 Sbeiti - Grundschule 4

Schüler Status Nachname\* Namenszusatz Vorname\* Rufname Geboren am\* Geburtsort\* Geschlecht\* Adresse PLZ\* Ort\* Straße\* Hausnummer\* Adresszusatz Auskunftssperre

| Ehemalig         | •  |
|------------------|----|
| Abdallah         |    |
| - Kein Eintrag - | •  |
| Roaa             |    |
| Melinda          |    |
| 17.07.2007       |    |
| Berlin           |    |
| weiblich         | 4  |
|                  |    |
| 12047            | PL |
| Berlin-Neukölln  |    |
| Manitiusstr      |    |

| Stammdaten          | Zusatz-Informa |
|---------------------|----------------|
| Communikation       |                |
| elefon              |                |
| 1obiltelefon        |                |
| -Mail               |                |
| lotfallkontakt      | Abdall         |
| lotfallnummer       |                |
| <u>lationalität</u> |                |
| staatsangehörig     | keit1* deutsc  |
| staatsangehörig     | keit2          |
| rstsprachen*        | Deutso         |
|                     |                |

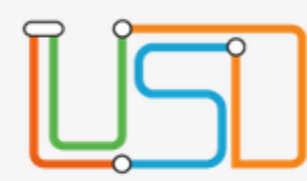

×

### Navigation Schnellsuche

- Schule
- Schüler
- Schülerbasisdaten

Schülerstammdaten Eltern/Ansprechpartner Schullaufbahn Schulpflicht Schulversäumnis Qualifikationen Halbj./Sem.-Daten Beförderung Betriebe/Praktika Kindergarten/Hort Mehrfachbearbeitung

Kandidatenverfahren • Anmeldung zur Einschulung Einschulung/Schulwechsel Schüleraufnahme Datenimport

SPEICHERN

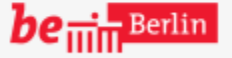

### (C) (L) (C) Schüler 1/100 (L)

Datensätze können immer nur von einer Schule verwendet werden. Sind Datensätze nicht mehr an der eigenen Schule, setzt man diese auf "ehemalig". Durch einige Verfahren wird der Status automatisch auf den Status "ehemalig" gesetzt, die Bearbeitung also inaktiv.

SCHLIESSEN

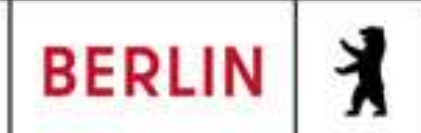

Q ^

# LUSD-M2-Klassenstatistik-Grundschulbogen (Online-Schulung)

Ich habe 45 [...] Datensätze, die als zugeordnet erscheinen, aber nicht an unserer Schule sind. Über Kandidatenverfahren > Kandidat ist der Status abgelehnt. Was bedeutet dies und wie bekomme ich diese [...] aus meiner LUSD [...]?

Schüler > Schülerbasisdaten > Schülerstammdaten

### Abdallah, Roaa - w - 17.07.2007 - 6d - U082 Sbeiti - Grundschule 4

23

Schüler Status Nachname\* Namenszusatz Vorname\* Rufname Geboren am\* Geburtsort\* Geschlecht\* Adresse PLZ\* Ort\* Straße\* Hausnummer\* Adresszusatz Auskunftssperre

| Ehemalig         | •   |
|------------------|-----|
| Abdallah         |     |
| - Kein Eintrag - | •   |
| Roaa             |     |
| Melinda          |     |
| 17.07.2007       |     |
| Berlin           |     |
| weiblich         | •   |
|                  |     |
| 12047            | P12 |
| Berlin-Neukölln  |     |
| Manitiusstr      |     |

| Stammdaten     | Zusatz-Informa |  |  |  |  |
|----------------|----------------|--|--|--|--|
| ommunikation   |                |  |  |  |  |
| elefon         |                |  |  |  |  |
| lobiltelefon   |                |  |  |  |  |
| -Mail          |                |  |  |  |  |
| lotfallkontakt | Abdall         |  |  |  |  |
| lotfallnummer  |                |  |  |  |  |
| lationalität   |                |  |  |  |  |
| taatsangehörig | keit1* deutsc  |  |  |  |  |
| taatsangehörig | keit2          |  |  |  |  |
| rstsprachen*   | Deutsc         |  |  |  |  |
|                |                |  |  |  |  |

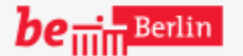

VII B 1.1.2.1

•

×

Navigation Schnellsuche

Schülerbasisdaten

Schülerstammdaten

Schullaufbahn

Schulversäumnis

Qualifikationen

Beförderung

Halbj./Sem.-Daten

Betriebe/Praktika

Kindergarten/Hort

Kandidatenverfahren

Schüleraufnahme

Datenimport

Mehrfachbearbeitung

Anmeldung zur Einschulung

Einschulung/Schulwechsel

Schulpflicht

Eltern/Ansprechpartner

Schule

Schüler

SPEICHERN

😲 🔮 💟 Schüler 1/100 🕑

Inaktive Datensätze können nur noch eingesehen, nicht aber aktiv bearbeitet werden. Der Sinn dahinter ist, dass nur die aktive Schule die Datenhoheit hat, die Schulen der Schulhistorie aber dennoch den Einblick behalten sollen.

SCHLIESSEN

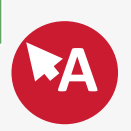

Senatsverwaltung für Bildung, Jugend und Fomilie

BERLIN 7

# LUSD-M2-Klassenstatistik-Grundschulbogen (Online-Schulung)

Ich habe 45 [...] Datensätze, die als zugeordnet erscheinen, aber nicht an unserer Schule sind. Über Kandidatenverfahren > Kandidat ist der Status abgelehnt. Was bedeutet dies und wie bekomme ich diese [...] aus meiner LUSD [...]?

|                                                                  | Schüler >      | Schülerbas | isdaten > Sch | nullaufbahn             |           |                      | 9       |
|------------------------------------------------------------------|----------------|------------|---------------|-------------------------|-----------|----------------------|---------|
| Navigation Schnellsuche                                          | Abdallah,      | Roaa - w - | 17.07.2007 -  | 6d - U082 Sbeiti - Grun | dschule 4 |                      |         |
| Schule                                                           | <u>Grundda</u> | aten       | eurtauburig   | wiedenfoldingen         |           |                      |         |
| Schüler                                                          | Eintritts      | datum      | 01.08         | .2024                   |           | Eintritt in die GOSt | 01.08.2 |
| <ul> <li>Schülerbasisdaten</li> <li>Schülerstammdaten</li> </ul> | v              | on*        | Bis           | Schule*                 |           |                      | Sc      |
| Eltern/Ansprechpartner                                           | 0              | 1.08.2013  | 31.07.2019    | 02G21 - Grundschule 4   |           |                      | -       |
| Schullaufbahn     Schulpflicht                                   | 0              | 1.08.2023  | 30.07.2024    | 08Y02 - Schule 457      |           |                      | G       |
| Schulversäumnis                                                  | 0              | 1.08.2024  |               | 08Y02 - Schule 457      |           |                      | G       |
| Qualifikationen                                                  |                |            |               |                         |           |                      |         |
| Halbj./SemDaten<br>Beförderung                                   |                |            |               |                         |           |                      |         |
| Betriebe/Praktika                                                |                |            |               |                         |           |                      |         |
| Kindergarten/Hort                                                |                |            |               |                         |           |                      |         |
| <ul> <li>Kandidatenverfahren</li> </ul>                          |                |            |               |                         |           |                      |         |
| Anmeldung zur Einschulung                                        |                |            |               |                         |           |                      |         |
| Einschulung/Schulwechsel                                         |                |            |               |                         |           |                      |         |
| Schüleraufnahme                                                  |                |            |               |                         |           |                      |         |
| Datenimport                                                      | ~              |            |               |                         |           |                      |         |

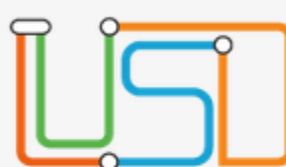

Schule

×

be ..... Berlin

### 🖢 🚺 Schüler 1/100 🚺

Ob Datensätze bereits von andere Schulen verwendet wurden oder werden, erkennt man z. B. im Bereich Schüler >> Schülerbasisdaten >> Schullaufbahn. Ist dort bereits eine neue Schule eingetragen und das "Bis" Feld noch leer, dann handelt es sich dabei um die Schule, die den Datensatz aktiv bearbeiten kann.

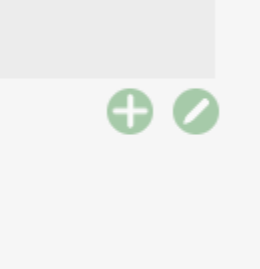

SCHLIESSEN

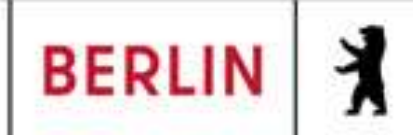

## LUSD-M2-Klassenstatistik-Grundschulbogen (Online-Schulung)

Ich habe 45 [...] Datensätze, die als zugeordnet erscheinen, aber nicht an unserer Schule sind. Über Kandidatenverfahren > Kandidat ist der Status abgelehnt. Was bedeutet dies und wie bekomme ich diese [...] aus meiner LUSD [...]?

|                                         | Schuler > Kandidatenvert  | ahren > Abganger  |                      |                          | Ľ      |
|-----------------------------------------|---------------------------|-------------------|----------------------|--------------------------|--------|
| Navigation Schnellsuche                 | Kandi, Dat - m - 31.12.20 | )20 Grundschı     | ıle 4                |                          |        |
| <ul> <li>Schule</li> </ul>              | Freigabe zum              | 18.05.2025        | ••••                 |                          |        |
| ▼ Schüler                               | Ehemalig zum              |                   |                      | Förderprog./ Stichtag    |        |
| <ul> <li>Schülerbasisdaten</li> </ul>   | sopäd. Förderungsart      |                   |                      |                          |        |
| <ul> <li>Kandidatenverfahren</li> </ul> |                           |                   |                      |                          |        |
| Abgänger                                | Wunschschule              | 02G21-Grundsc     | hule 4, Berlin-Mitte |                          |        |
| Kandidaten                              |                           |                   |                      |                          |        |
| Überweisung                             | Priorität                 | SF/BK             | St/Sem               | Bisherige Sprachen W     | unsch  |
| Statusverwaltung                        |                           |                   | Sysem.               | Sprache Seit Bis         |        |
| Anmeldung zur Einschulung               | Keine Eintrage zur Ar     | izeige vorhanden. |                      |                          |        |
| Einschulung/Schulwechsel                |                           |                   |                      | Keine Einträge zur Anzei | ge vor |
| Schüleraufnahme                         |                           |                   |                      |                          |        |
| Datenimport                             |                           |                   |                      |                          |        |
| <ul> <li>Unterricht</li> </ul>          |                           | _                 |                      |                          |        |
| <ul> <li>Supportclient</li> </ul>       | Übernahme                 |                   |                      |                          |        |
| <ul> <li>Extras</li> </ul>              | 000                       |                   | <b>()</b> 1/2        | 1 🖸                      |        |
| ► Statistik                             |                           |                   |                      |                          |        |

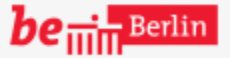

VII B 1.1.2.1

×

SPEICHERN

Schuler 1/1

Sollen Datensätze auf "ehemalig" gestellt werden, muss die Freigabe erfolgen. Dies wird im Bereich "Abgänger" durchgeführt, indem im Feld "Freigabe zum" das Freigabedatum eingetragen wird. Wird der Datensatz von einer annehmenden Schule übernommen, dann erfolgt die Inaktivierung mit der Annahme.

SCHLIESSEN

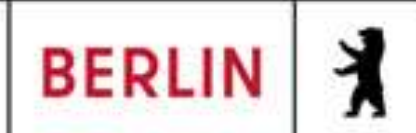

Q

^

Wie kann ich einen doppelten Datensatz löschen?

### Schüler > Schülerbasisdaten > Schülerstammdaten

Kandi, Dat - w - 01.01.2020 - - - Grundschule 4

### Navigation Schnellsuche

Schule

х

- Schüler
  - Schülerbasisdaten

Schülerstammdaten Eltern/Ansprechpartner Schullaufbahn Schulpflicht Schulversäumnis Oualifikationen Halbj./Sem.-Daten Beförderung Betriebe/Praktika Kindergarten/Hort Mehrfachbearbeitung

Kandidatenverfahren • Anmeldung zur Einschulung Einschulung/Schulwechsel Schüleraufnahme Datenimport

**Schüler** Status Nachname\* Namenszusatz Vorname\* Rufname Geboren am\* Geburtsort\* Geschlecht\* Adresse PLZ\* Ort\* Straße\* Hausnummer\* Adresszusatz

Auskunftssperre

| Zugeordnet       | • |
|------------------|---|
| Kandi            |   |
| - Kein Eintrag - | • |
| Dat              |   |
|                  |   |
| 01.01.2020       |   |
| Berlin           |   |
| weiblich         | • |

| 10117             | PL2 |
|-------------------|-----|
| Berlin-Tiergarten |     |
| Am Testhafen      |     |
| 14                |     |
|                   |     |
|                   |     |

| Stammdaten          | Zusatz-Informa | ationen |
|---------------------|----------------|---------|
| Kommunikation       | ·              |         |
| Telefon             |                | 50      |
| Mobiltelefon        |                | NÖ      |
| E-Mail              |                | dc      |
| Notfallkontakt      |                | ١Ö      |
| Notfallnummer       |                | ar      |
| <u>Nationalität</u> |                | oir     |
| Staatsangehörig     | keit1* albanis |         |
| Staatsangehörig     | keit2          | Di      |
| Erstsprachen*       | Albani         | Da      |
| ·                   |                | SS      |

be in Berlin

VII B 1.1.2.1

SPEICHERN

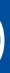

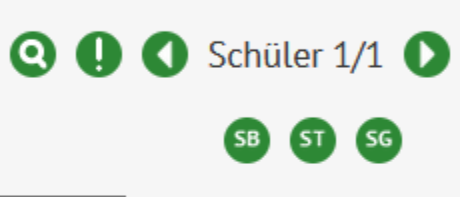

Sollte es in Ausnahmefällen nötig sein, einzelne (z. B. doppelte) Datensätze zu öschen, wenden Sie sich bitte an das SSZB. Es gibt hierfür eine technische Möglichkeit. Diese soll aber zur Datensicherheit vom SSZB begleitet werden.

SCHLIESSEN

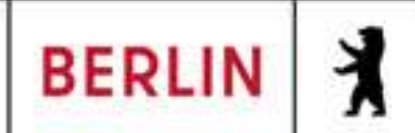

## LUSD-M2-Klassenstatistik-Grundschulbogen (Online-Schulung)

Warum wird die Verweilung nicht in der Klassenstatistik ausgewiesen. (Ähnlich: Wir haben über Unterricht > Leistungserfassung > Schüler die Daten gepflegt, trotzdem erscheint unter Statistik > Klassenstatistik - Grundschulbogen bei Wiederholung (Verweilung/Wiederholung) 0/0, warum? **Q U Schüler** 1/1

Unterricht > Leistungserfassung > Schüler

### Kandi, Dat - w - 01.02.2020 - GS SAPH - J2/2 - 2GSSAPH - A012 Pleißner - Grundschule 4

| avigation Schnellsuche 🔍 🔍               |             |            |                 |                           |                  |     |              |                 |              |
|------------------------------------------|-------------|------------|-----------------|---------------------------|------------------|-----|--------------|-----------------|--------------|
| Schüler                                  | Kursnoten   | Fehlzeiten | Arbu. S         | oz.verh.                  | Bemerkung        | en  | /ers./Progn. | Komp. Förderpr. | Zeugnisdruck |
| Unterricht                               | Prognose    |            |                 | <b>F</b> <sup>1</sup> · · |                  |     |              |                 |              |
| Export / Import                          | Abschluss   | prognose   | - Kein          | Eintrag -                 |                  | •   |              |                 |              |
| <ul> <li>UV-Bearbeitung</li> </ul>       | Prognose    | (GO)       | - Kein          | Eintrag -                 |                  | •   |              |                 |              |
| <ul> <li>Leistungserfassung</li> </ul>   |             |            |                 |                           |                  |     |              |                 |              |
| Erfassung Beurteilung                    | Versetzung  | g          |                 |                           |                  |     |              |                 |              |
| Mehrfachbeurteilung                      | lst gefähro | det        | Nein            |                           |                  | •   |              |                 |              |
| Mehrfachbemerkung                        | Fach        |            |                 | Each                      | Ne               | to  |              |                 |              |
| Schüler                                  |             |            |                 | racii                     | N                | ne. |              |                 | 9.           |
| Kurse                                    |             |            | Keine           | e Einträge                | e zur Anzeige    |     | •            |                 | f            |
| Hist. Leistungsdaten                     |             |            | vorha           | anden.                    | •                |     | T            |                 |              |
| <ul> <li>Zeugnisse</li> </ul>            |             |            |                 |                           | U                |     | 3            |                 | E            |
| <ul> <li>Zeugniskonfiguration</li> </ul> | Versetzund  | a          | ia              |                           |                  | •   |              |                 |              |
| <ul> <li>Datenprüfungen</li> </ul>       |             | 5          | ja              |                           |                  |     | -            |                 |              |
| Supportclient                            |             |            | nein<br>nein, f | Freiwillig                |                  |     |              |                 |              |
| Extras                                   |             |            | keine<br>regulä | Versetzu<br>ir in SaPh    | ngsbemerkur<br>1 | ng  |              |                 |              |
| Statistik                                |             |            | verwe           | ilt in SaP                | 'n               |     |              |                 |              |
| *                                        |             |            |                 |                           |                  |     |              |                 |              |

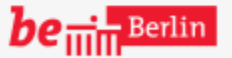

VII B 1.1.2.1

X

SPEICHERN

Im aktuellen Schuljahr besteht die Möglichkeit über Unterricht > Leistungserfassung > Schüler über die Registerkarte "Vers./Progn." die Versetzung für das nächste Schuljahr einzutragen.

SCHLIESSEN

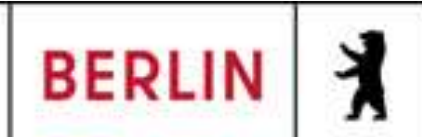

## LUSD-M2-Klassenstatistik-Grundschulbogen (Online-Schulung)

Warum wird die Verweilung nicht in der Klassenstatistik ausgewiesen. (Ähnlich: Wir haben über Unterricht > Leistungserfassung > Schüler die Daten gepflegt, trotzdem erscheint unter Statistik > Klassenstatistik - Grundschulbogen bei Wiederholung (Verweilung/Wiederholung) 0/0, warum? 🝳 🛄 🚺 Schüler 1/1 🚺

Unterricht > Leistungserfassung > Schüler

### Kandi, Dat - w - 01.02.2020 - GS SAPH - J2/2 - 2GSSAPH - A012 Pleißner - Grundschule 4

| avigation Schnellsuche                   | Q             |            |               |                 |              |                 | 1                       |
|------------------------------------------|---------------|------------|---------------|-----------------|--------------|-----------------|-------------------------|
| Schüler                                  | Kursnoten     | Fehlzeiten | Arbu. Soz.ver | n. Bemerkunger  | Vers./Progn. | Komp. Förderpr. | Zeugnisdruck            |
| Unterricht                               | -<br>Prognose |            |               |                 |              |                 |                         |
| Export / Import                          | Abschluss     | prognose   | - Kein Eintra | g -             | •            |                 |                         |
| <ul> <li>UV-Bearbeitung</li> </ul>       | Prognose      | (GO)       | - Kein Eintra | g -             | •            |                 |                         |
| <ul> <li>Leistungserfassung</li> </ul>   |               |            |               |                 |              |                 |                         |
| Erfassung Beurteilung                    | Versetzun     | g          |               |                 |              |                 | · · · · · · · · · · · · |
| Mehrfachbeurteilung                      | lst gefähre   | det        | Nein          |                 | •            |                 |                         |
| Mehrfachbemerkung                        | Fach          |            | Each          | Net             |              |                 |                         |
| Schüler                                  |               |            | Fach          | NOLE            |              |                 |                         |
| Kurse                                    |               |            | Keine Eintr   | äge zur Anzeige | •            |                 |                         |
| Hist. Leistungsdaten                     |               |            | vorhanden.    |                 | T            |                 |                         |
| <ul> <li>Zeugnisse</li> </ul>            |               |            |               | $\mathbf{G}$    | 0            |                 |                         |
| <ul> <li>Zeugniskonfiguration</li> </ul> | Versetzun     | q          | ia            |                 | •            |                 |                         |
| <ul> <li>Datenprüfungen</li> </ul>       |               | 5          | ja            |                 |              |                 |                         |
| Supportationt                            |               |            | nein          |                 |              |                 |                         |
| Supporticuent                            | -             |            | nein, Freiwil | lig             |              |                 |                         |
| Extras                                   |               |            | keine Verset  | zungsbemerkung  |              |                 |                         |
|                                          | -             |            | regular in Sa | iPh<br>iaDh     |              |                 |                         |
| Statistik                                |               |            | verweitt in S | drii            |              |                 |                         |
|                                          | •             |            |               |                 |              |                 |                         |

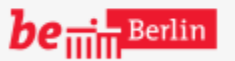

VII B 1.1.2.1

X

SPEICHERN

Dabei bedeuten "nein" (= Wiederholung) und "verweilt in SaPh" (= Verweilung), dass im nächsten Schuljahr in der aktuellen Stufe verblieben wird. Dem hier eingeblendeten Datensatz würde also im nächsten Halbjahr wieder die Jahrgangsstufe J2/1 zugeordnet.

SCHLIESSEN

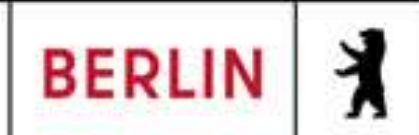

## LUSD-M2-Klassenstatistik-Grundschulbogen (Online-Schulung)

Warum wird die Verweilung nicht in der Klassenstatistik ausgewiesen. (Ähnlich: Wir haben über Unterricht > Leistungserfassung > Schüler die Daten gepflegt, trotzdem erscheint unter Statistik > Klassenstatistik - Grundschulbogen bei Wiederholung (Verweilung/Wiederholung) 0/0, warum?

Statistik > Klassenstatistik - Grundschulbogen

Bearbeiter

| N | avigation Schnellsuche             | <u>Historie</u>       |                    |       |
|---|------------------------------------|-----------------------|--------------------|-------|
| × | Schule                             | Schuljahr             | Freigabe           | Bear  |
| Þ | Schüler                            | Keine Ein<br>vorhande | träge zur An<br>n. | zeige |
| Þ | Unterricht                         |                       |                    |       |
| Þ | Supportclient                      |                       |                    |       |
| Þ | Extras                             |                       |                    |       |
| • | Statistik                          |                       |                    |       |
|   | 1. Schulbesuchsjahr                |                       |                    |       |
|   | Klassenstatistik - Grundschulbogen |                       |                    |       |
|   | ISQ Export VERA3                   |                       |                    |       |
|   |                                    |                       |                    |       |

| Aktuelle | Statistikdaten | Klassenstatistik- | Grundso | chulb | ogen |
|----------|----------------|-------------------|---------|-------|------|
|          |                |                   |         |       |      |

| igkeit<br>/w/d/o) | Anzahl der<br>Herkunftsschule | Wiederholung<br>(Verweilung/Wiederholung |
|-------------------|-------------------------------|------------------------------------------|
|                   | 0                             | (0/0)                                    |
|                   | 1                             | (0/0)                                    |
|                   | 0                             | (0/0)                                    |
|                   | 0                             | (0/0)                                    |
|                   | 0                             | (0/0)                                    |
|                   | 0                             | (0/0)                                    |
|                   | 0                             | (1/0)                                    |
|                   | 0                             | (0/0)                                    |
|                   | 0                             | (0/0)                                    |

| кн | ки |   |  |
|----|----|---|--|
|    |    | _ |  |

STATISTIK ÜBERMITTELN

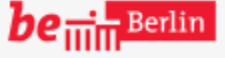

X

Diese Einstellungen wirken sich nicht auf die aktuelle Statistik aus, weil die Versetzung für das aktuelle Schuljahr nicht als "nein" oder "verweilt in SaPh" eingestellt wurde. Im nächsten Schuljahr werden diese Einstellungen aber in der Statistik berücksichtigt.

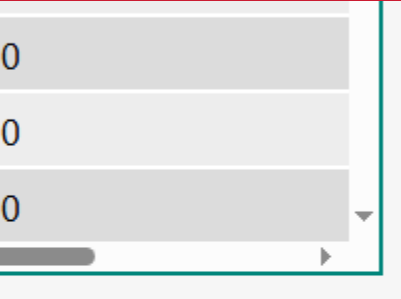

**SCHLIESSEN** 

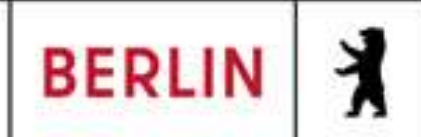

## LUSD-M2-Klassenstatistik-Grundschulbogen (Online-Schulung)

Warum wird die Verweilung nicht in der Klassenstatistik ausgewiesen. (Ähnlich: Wir haben über Unterricht > Leistungserfassung > Schüler die Daten gepflegt, trotzdem erscheint unter Statistik > Klassenstatistik - Grundschulbogen bei Wiederholung (Verweilung/Wiederholung) 0/0, warum? 🝳 🕒 🚺 Schüler 2/4 D

Unterricht > Leistungserfassung > Hist. Leistungsdaten

### Beck, Murat - m - 20.11.2016 - GS SAPH - J2/2 - 2GSSAPH - A012 Pleißner - Grundschule 4

| avigation Schnellsuche                   |                      | <u>10 05_57411 7272</u> |             |              |
|------------------------------------------|----------------------|-------------------------|-------------|--------------|
| <u> </u>                                 | Kursnoten Fehlzeiten | Arbu. Soz.verh.         | Bemerkungen | Vers./Progn. |
| Schule                                   | Deserves             |                         |             |              |
|                                          | Prognose             |                         |             | 7            |
| Schüler                                  | Abschlussprognose    | - Kein Eintrag -        | •           |              |
| Unterricht                               | Prognose (GO)        | Integrierte Sekund      | darschule 🔹 |              |
| Export / Import                          | Varattura            |                         |             |              |
| <ul> <li>UV-Bearbeitung</li> </ul>       | versetzung           |                         |             | ٦            |
| <ul> <li>Leistungserfassung</li> </ul>   | lst gefährdet        | Nein                    | •           |              |
| Erfassung Beurteilung                    | Fach                 | Fach                    | Note        |              |
| Mehrfachbeurteilung                      |                      | Koino Einträgo zu       |             |              |
| Mehrfachbemerkung                        |                      | vorbanden               |             |              |
| Schüler                                  |                      | vomanden.               | 000         |              |
| Kurse                                    |                      |                         |             |              |
| <ul> <li>Hist. Leistungsdaten</li> </ul> | Versetzung           | verweilt in SaPh        | •           |              |
| Zeugnisse                                |                      |                         |             |              |
| Zeugniskonfiguration                     |                      |                         |             |              |
| Datenprüfungen                           |                      |                         |             |              |
|                                          |                      |                         |             |              |

Supportclient

Extras

X

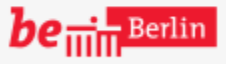

VII B 1.1.2.1

SPEICHERN

### 2024/2 -

Möchte man die Daten für die aktuell angezeigte Statistik ändern, befinden sich diese im vorherigen Schuljahr. Man kann Daten vorheriger Schuljahre über Unterricht > Leistungserfassung > Hist. Leistungsdaten ändern.

SCHLIESSEN

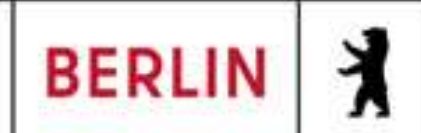

## LUSD-M2-Klassenstatistik-Grundschulbogen (Online-Schulung)

Warum wird die Verweilung nicht in der Klassenstatistik ausgewiesen. (Ähnlich: Wir haben über Unterricht > Leistungserfassung > Schüler die Daten gepflegt, trotzdem erscheint unter Statistik > Klassenstatistik - Grundschulbogen bei Wiederholung (Verweilung/Wiederholung) 0/0, warum?

Unterricht > Leistungserfassung > Hist. Leistungsdaten

nose

Navigation Schnellsuche

×

Beck, Murat - m - 20.11.2016 - GS SAPH - J2/2 - 2GSSAPH - A012 Pleißner - Grundschule 4

Q Fehlzeiten Arb.-u. Soz.verh. Bemerkungen Vers./Progn. Kursnoten

Einstellungen für Wiederholungen und Verweilungen sind dem jeweiligen 2. Semester zugeordnet. Die Daten des vorherigen Jahres wirken sich auf die angezeigte Statistik des aktuellen Schuljahres aus.

| - Kein Eintrag -                               |                           | • |
|------------------------------------------------|---------------------------|---|
| Integrierte Sekun                              | darschule                 | • |
|                                                |                           |   |
|                                                |                           |   |
|                                                |                           |   |
| Nein                                           |                           | • |
| Nein<br>Fach                                   | Note                      | • |
| Nein<br><b>Fach</b><br>Keine Einträge z        | <b>Note</b><br>ur Anzeige | 4 |
| Nein<br>Fach<br>Keine Einträge z<br>vorhanden. | <b>Note</b><br>ur Anzeige | 4 |

Zeugnisse

- Zeugniskonfiguration
- Datenprüfungen
- Supportclient
- Extras

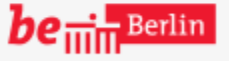

VII B 1.1.2.1

SPEICHERN

🝳 🛄 🚺 Schüler 2/4 🚺

SCHLIESSEN

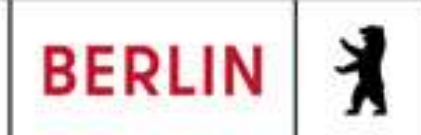

Q

## LUSD-M2-Klassenstatistik-Grundschulbogen (Online-Schulung)

Warum wird die Verweilung nicht in der Klassenstatistik ausgewiesen. (Ähnlich: Wir haben über Unterricht > Leistungserfassung > Schüler die Daten gepflegt, trotzdem erscheint unter Statistik > Klassenstatistik - Grundschulbogen bei Wiederholung (Verweilung/Wiederholung) 0/0, warum?

Unterricht > Leistungserfassung > Hist. Leistungsdaten

nose

Navigation Schnellsuche

X

Beck, Murat - m - 20.11.2016 - GS SAPH - J2/2 - 2GSSAPH - A012 Pleißner - Grundschule 4

Fehlzeiten Arb.-u. Soz.verh. Bemerkungen Vers./Progn. Kursnoten

Kein Eintrag -

Kein Eintrag -

Auch hier bedeutet "nein" (= Wiederholung), dass im aktuellen Schuljahr in der Stufe des letzten Schuljahres verblieben wird. Die aktuelle **Stufe** im Schülerdatensatz muss bei Nachtragung aber angepasst werden !!

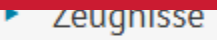

- Zeugniskonfiguration
- Datenprüfungen
- Supportclient
- Extras

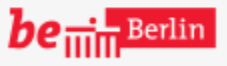

VII B 1.1.2.1

| Nein         |                              |      |     |    | •            |
|--------------|------------------------------|------|-----|----|--------------|
|              | Fach                         |      | No  | te |              |
| Keir<br>vorl | ne Einträge zur A<br>nanden. | Anze | ige |    | .▲<br>●<br>▼ |
|              |                              |      |     | 0  | θ            |
| verw         | eilt in <u>SaPh</u>          |      |     |    | •            |
| ja           |                              |      |     |    |              |

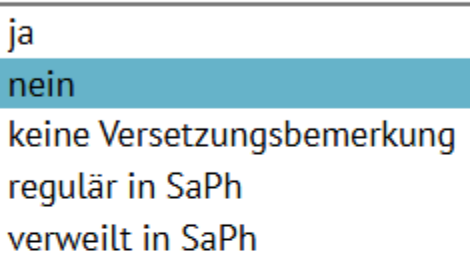

SPEICHERN

🝳 🛄 🚺 Schüler 2/4 🚺

2023/2 <

SCHLIESSEN

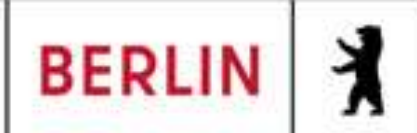

## LUSD-M2-Klassenstatistik-Grundschulbogen (Online-Schulung)

Warum wird die Verweilung nicht in der Klassenstatistik ausgewiesen. (Ähnlich: Wir haben über Unterricht > Leistungserfassung > Schüler die Daten gepflegt, trotzdem erscheint unter Statistik > Klassenstatistik - Grundschulbogen bei Wiederholung (Verweilung/Wiederholung) 0/0, warum?

Unterricht > Leistungserfassung > Hist. Leistungsdaten

nose

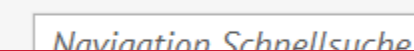

X

Beck, Murat - m - 20.11.2016 - GS SAPH - J2/2 - 2GSSAPH - A012 Pleißner - Grundschule 4

ehlzeiten Arb.-u. Soz.verh. Bemerkungen Vers./Progn.

Das gilt auch für "verweilt in SaPh" (= Verweilung). Die Einstellung in den historischen Leistungsdaten bewirkt keine rückwirkende Anpassung der Jahrgangsstufe. Diese kann man wenn nötig unter Unterricht > UV-Bearbeitung

# > Stufenwechsel ändern.

| /01 | IOD |       |
|-----|-----|-------|
|     | JUL | 11330 |
|     |     |       |

- Zeugniskonfiguration
- Datenprüfungen
- Supportclient
- Extras

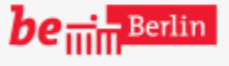

| - Kein l                    | Eintrag -                                              |                        | • |
|-----------------------------|--------------------------------------------------------|------------------------|---|
| - Kein I                    | Eintrag -                                              |                        | • |
|                             |                                                        |                        |   |
|                             |                                                        |                        |   |
|                             |                                                        |                        |   |
| Nein                        |                                                        |                        | • |
| Nein<br>F                   | ach                                                    | Note                   | • |
| Nein<br>F<br>Keine          | <b>ach</b><br>Einträge zur <i>l</i>                    | <b>Note</b><br>Anzeige | • |
| Nein<br>F<br>Keine<br>vorha | <b>Fach</b><br>Einträge zur <i>F</i><br>nden.          | <b>Note</b><br>Anzeige | • |
| Nein<br>F<br>Keine<br>vorha | <b>ach</b><br>Einträge zur <i>l</i><br>nden.           | Note<br>Anzeige        | • |
| Nein<br>F<br>Keine<br>vorha | <b>ach</b><br>Einträge zur Anden.<br>It in <u>SaPh</u> | Note<br>Anzeige        | < |

| 1         | ~~~~~              |  |
|-----------|--------------------|--|
| ja        |                    |  |
| nein      |                    |  |
| keine Ve  | rsetzungsbemerkung |  |
| regulär i | in SaPh            |  |
| verweilt  | in SaPh            |  |

SPEICHERN

🝳 🕒 🚺 Schüler 2/4 D

2023/2 <

SCHLIESSEN

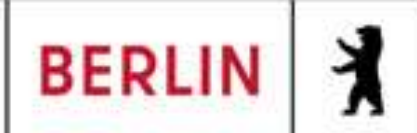

## LUSD-M2-Klassenstatistik-Grundschulbogen (Online-Schulung)

Warum wird die Verweilung nicht in der Klassenstatistik ausgewiesen. (Ähnlich: Wir haben über Unterricht > Leistungserfassung > Schüler die Daten gepflegt, trotzdem erscheint unter Statistik > Klassenstatistik - Grundschulbogen bei Wiederholung (Verweilung/Wiederholung) 0/0, warum?

Aktuelle Statistikdaten Klassenstatistik- Grundschulbogen

Statistik > Klassenstatistik - Grundschulbogen

eigabe Bearbeiter

ge zur Anzeige

Durch die Änderung in den historischen Leistungsdaten werden die Verweilungen/ Wiederholungen in der aktuellen Statistik angezeigt. Pflegt man die Daten im aktuellen Schuljahr, so müssen die historischen Leistungsdaten nicht geändert werden.

| ehörigkeit<br>s/m/w/d/o) | Anzahl der<br>Herkunftsschule | Wiederholung<br>(Verweilung/Wiederholung) | Anzahl der Bu'<br>Berechtigung |
|--------------------------|-------------------------------|-------------------------------------------|--------------------------------|
|                          | 0                             | (1/1)                                     | 0                              |
|                          | 1                             | (0/0)                                     | 0                              |
|                          | 0                             | (0/0)                                     | 0                              |
|                          | 0                             | (0/0)                                     | 0                              |
|                          | 0                             | (0/0)                                     | 0                              |
|                          | 0                             | (0/0)                                     | 0                              |
|                          | 0                             | (1/0)                                     | 0                              |
|                          | 0                             | (0/0)                                     | 0                              |
| 4                        | 0                             | (0/0)                                     | 0                              |

BERICHT

STATISTIK ÜBERMITTELN

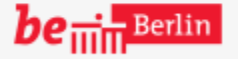

×

SCHLIESSEN

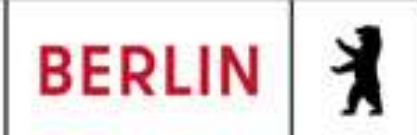

Q

LUSD-M2-Klassenstatistik-Grundschulbogen (Online-Schulung)

Ich habe Willkommenskinder mit der Meldung "Die Klasse hat keine eindeutige Klassenstufe" und "Die Stufe von ... darf nicht höher sein als die Stufe der Klasse WKK" - Was ist zu tun?

Unterricht > UV-Bearbeitung > Klassenorganisation

Navigation Schnellsuche

Schule

×

Kandi Aktive O Schülerausw

<

In einer Klasse dürfen sich keine Datensätze befinden, deren zugeordnete Stufe höher ist, als die, welche der Klasse zugeordnet ist. Deshalb bitte als Klassenstufe immer die höchste Stufe eintragen, welche die Datensätze in dieser Klasse haben (können).

| idaten<br>ahl<br>w/d/o SI Name ▲ Klasse<br>Ehlers, Dylan<br>Martin<br>Klasse<br>Klasse<br>Klasse<br>Klasse<br>SF/BK<br>SF/BK<br>ST/BK:<br>SS SAPH<br>SF/SK<br>SF/SK<br>SF/BK<br>SF/BK<br>SF | kÜ<br>s/m/w/d |   |
|----------------------------------------------------------------------------------------------------|---------------|---|
| Shame       Klasse         W/d/o       SI       Name       Klasse         Ehlers, Dylan       4a       SF/BK       St/<br>Sem       KL       Klasse       KlaLe       ge         Schülerintoseite       Schülerintoseite       Schulhälbjahr:       2024 / 2       Martin       Namenszus:       - Kein Einträge       m/w:       m         Stame:       Ehlers, Dylan Martin       Namenszus:       - Kein Einträge       m/w:       m         Geb.Dat:       26.10.2.15       Geb.Ort       Berlin       Volli:       nein         Straße:       Friesenstr. 24       Konfession:       - Kein Eintrag       Fam.spr.:       Englisch         Statasang.1:       deutsch       Statasang.2:       amerikanisch       Mutter       Tel:       -         Statmsch:       02G21       State:       State:       Attiv       Extern:       -         Straße:       GS_SAPH       Vers.Hi2rem       J3/2       Klasse: 4a       KL/TUT:       Meyer, Simon         Starmsch:       02G21       Stater       Stater       -       NW FS 2:       nein                                                                                                    | s/m/w/d       |   |
| Wydyo       SI       Name       Klasse         Image: Shift of the state of the state of t                                                                                                    | s/m/w/d       |   |
| Ehlers, Dylan<br>Martin       4a       Keine Einträge zur Anzeige vorhanden.         Schülerintoseite       Schulhalbjahr:       2024 / 2         Name:       Ehlers, Dylan Martin       Namenszus.:       - Kein Einträge       m/w:       m         Geb.Dat:       26.10.215       Geb.Ort:       Berlin       Vollj:       nein         Wohnort:       10965 Bern-Kreuzberg       Tel.:       -       Mobil:       -         Straße:       Friesenstr. 24       Konfession:       - Kein Eintrag -       Mobil:       -         Staatsang. 1:       deutsch       Staatsang. 2:       amerikanisch       Hutter       Tel.:       -         Straße:       Friesenstr. 24       Stose       Rolle:       Mutter       Tel.:       -         Staatsang. 1:       deutsch       Staatsang. 2:       amerikanisch       KL/TUT:       Meyer, Simole         St/BK:       GS_SAPH       Vers.Hjz.       St/Sem:       J3/2       Klasse: 4a       KL/TUT:       Meyer, Simole         VersGef.Hj1:       nein       Vers.Hjz.       nein       rezte Wdh.       -       NW FS 2:       nein                                                                                                    |               |   |
| SchülerintoseiteSchulhalbjahr: 2024 / 2Name:Ehlers, Dylan MartinNamenszus:- Kein Eintrag -m/w:mGeb.Dat:26.10.2.15Geb.Ort:BerlinVollj:neinWohnort:10965 Berne KreuzbergTel.:-Mobil:-Straße:Friesenstr. 24Konfession:- Kein Eintrag -Geb.Land:DeutschlandZuzug D.:-Fam.spr.:EnglischStaatsang. 1:deutschStaatsang. 2:amerikanischAP 1:Ehlers, Sarah Gertrude NiceRolle:MutterTel.:-Stammsch::02G21Status:AktivExtern:-SF/BK:GS_SAPHSt/Sem:J3/2Klasse: 4aKL/TUT:Meyer, SimolVersGef.Hj1:neinVers.Hj2: neinneizte Wdhfreiw.:-Fremdspr. 1:EnglischFS 2:Französisc FS 3:-NW FS 2:nein                                                                                                    |               |   |
| Name:Ehlers, Dylan MartinNamenszus.:- Kein Eintrag -m/w:mGeb.Dat:26.10.2.15Geb.Ort:BerlinVollj:neinWohnort:10965 Berne-KreuzbergTel.:-Mobil:-Straße:Friesenstr. 24Konfession:- Kein EintragGeb.Land:DeutschlandZuzug D.:-Fam.spr.:EnglischStaatsang. 1:deutschStaatsang. 2:amerikanisch-AP 1:Ehlers, Sarah Gertrude ViceRolle:MutterTel.:-Stammsch.:02G21Status:AktivExtern:-SF/BK:GS_SAPHSt/Sem:J3/2Klasse: 4aKL/TUT:Meyer, SimolVersGef.Hj1:neinVers.Hj2:neinreizte WdhNW FS 2:neinFremdspr. 1:EnglischFS 2:Französisc FS 3:-NW FS 2:nein                                                                                                    | 12.05.202     | 5 |
| Wohnort:10965 Berlin-KreuzbergTel.:-Mobil:-Straße:Friesenstr. 24Konfession:- Kein Eintrag -Geb.Land:DeutschlandZuzug D.:-Fam.spr.:EnglischStaatsang. 1:deutschStaatsang. 2:amerikanischFam.spr.:EnglischAP 1:Ehlers, Sarah Gertrude AliceRolle:MutterTel.:-Stammsch.:02G21Status:AktivExtern:-SF/BK:GS_SAPHSt/Sem:J3/2Klasse: 4aKL/TUT:Meyer, SimonVersGef.Hj1:neinVers.Hj2:neinreizte Wdhfreiw.:-Fremdspr. 1:EnglischFS 2:FranzösiscFS 3:-NW FS 2:nein                                                                                                    |               |   |
| Geb.Land:DeutschlandZuzug D.:-Fam.spr.:EnglischStaatsang. 1:deutschStaatsang. 2:amerikanischAP 1:Ehlers, Sarah Gertrude AliceRolle:MutterTel.:Stammsch.:02G21Status:AktivExtern:-SF/BK:GS_SAPHSt/Sem:J3/2Klasse: 4aKL/TUT:Meyer, SimonVersGef.Hj1:neinVers.Hj2:neinretzte widh:Fremdspr. 1:EnglischFS 2:Französisc FS 3:-NW FS 2:nein                                                                                                    |               |   |
| AP 1:Ehlers, Sarah Gertrude AliceRolle:MutterTel.:-Stammsch.:02G21Status:AktivExtern:-SF/BK:GS_SAPHSt/Sem:J3/2Klasse: 4aKL/TUT:Meyer, SimonVersGef.Hj1:neinVers.Hj2:neinretzte v/dh:-freiw.:-Fremdspr. 1:EnglischFS 2:Französisc FS 3:-NW FS 2:nein                                                                                                    |               |   |
| Stammsch.:02G21Status:AktivExtern:-SF/BK:GS_SAPHSt/Sem:J3/2Klasse: 4aKL/TUT:Meyer, SimoVersGef.Hj1:neinVers.Hj2:neinretzte v/dh:-freiw.:-Fremdspr. 1:EnglischFS 2:Französisc FS 3:-NW FS 2:nein                                                                                                    |               |   |
| VersGef.Hj1: nein Vers.Hj2 <del>. nein leizte v</del> /dh: - freiw.: -<br>Fremdspr. 1: Englisch FS 2: Französisc FS 3: - NW FS 2: nein                                                                                                    |               |   |
| Paruf Kain Paruf Patriah                                                                                                    | ne            |   |
| Derul.     Kein berul     Deruel.       LeEignung:     -     vor. Ab.:       Schulpfl-Ende.:     31.07.2033                                                                                                    | ne            |   |
| Freigade: - KV Prio 1: -                                                                                                    | ne            |   |

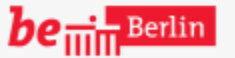

VII B 1.1.2.1

SPEICHERN

SCHLIESSEN

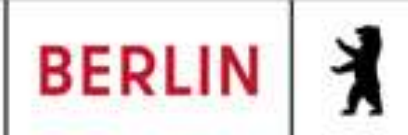

٩

Aktive

# LUSD-M2-Klassenstatistik-Grundschulbogen (Online-Schulung)

Ich habe Willkommenskinder mit der Meldung "Die Klasse hat keine eindeutige Klassenstufe" und "Die Stufe von ... darf nicht höher sein als die Stufe der Klasse WKK" - Was ist zu tun?

### Unterricht > UV-Bearbeitung > Klassenorganisation

Hat eine Klasse z. B. Datensätze mit den Stufen 1/2; 2/2; 3/2, 4/2 dann darf die Klassenstufe nicht niedriger sein als 4. Dort also (bei gemischten Klassen) die höchste Stufe einstellen, die Datensätze darin haben (können). In Regelklassen wird der Jahrgang eingetragen.

| Kandio     | daten               |        |                   |                   |
|------------|---------------------|--------|-------------------|-------------------|
| <u>swa</u> | ahl                 |        | Q <u>Klassenü</u> | <u>bersicht</u>   |
| mΛ         | w/d/o SI Name 🔺     | Klasse |                   | St/               |
|            |                     |        |                   |                   |
|            | 4a                  |        | SF/BK*            | GS                |
|            | U081                | •      | St/Sem*           | 04/2              |
|            | R027                | •      |                   | übergreifend      |
|            |                     | •      | Beurteilungsart   | notenbasierte Beu |
|            | 26/14/12/0/0        |        | Raum              | 310 [0]           |
|            | Re-Kl - Regelklasse | •      | Bemerkung         |                   |
|            | Kein Eintrag        | •      |                   |                   |
|            | ja                  | •      |                   |                   |

## Prüfung UV

Planung aktivieren

- Leistungserfassung ►.
- Zeugnisse ►

X

Klassenorganisation

Zeugniskonfiguration

Datenprüfungen ►.

ÜBERNEHMEN

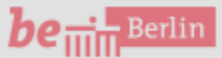

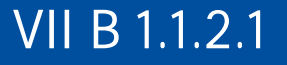

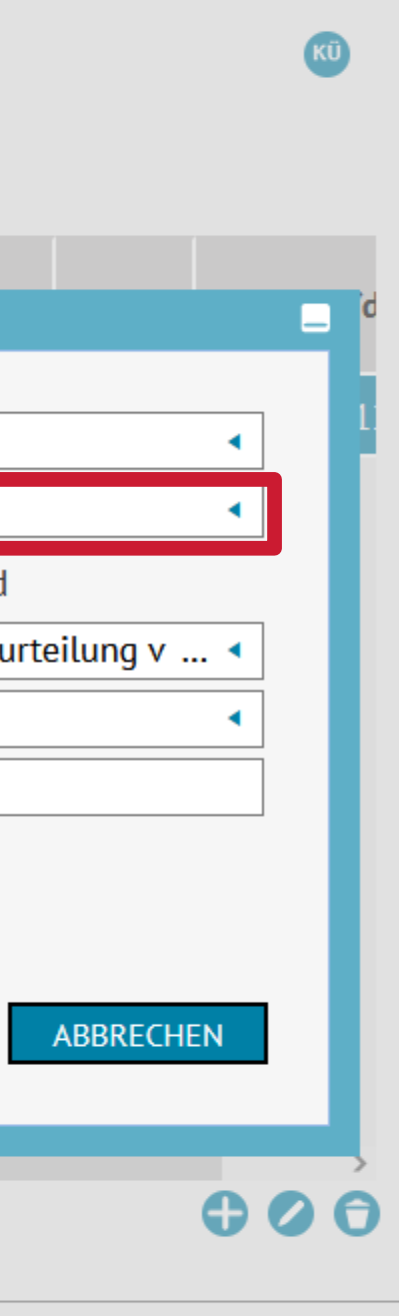

SCHLIESSEN

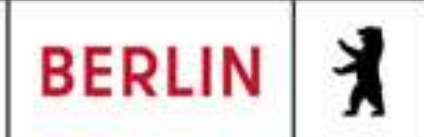

## LUSD-M2-Klassenstatistik-Grundschulbogen (Online-Schulung)

Wie ändere ich die Stufe eines Schülerdatensatzes? (Auch eine mögliche Lösung zur Fehlermeldung: Für [...] wurde keine 1. Fremdsprache hinterlegt - z. B. bei Verweilung/Wiederholung)

Unterricht > UV-Bearbeitung > Stufenwechsel

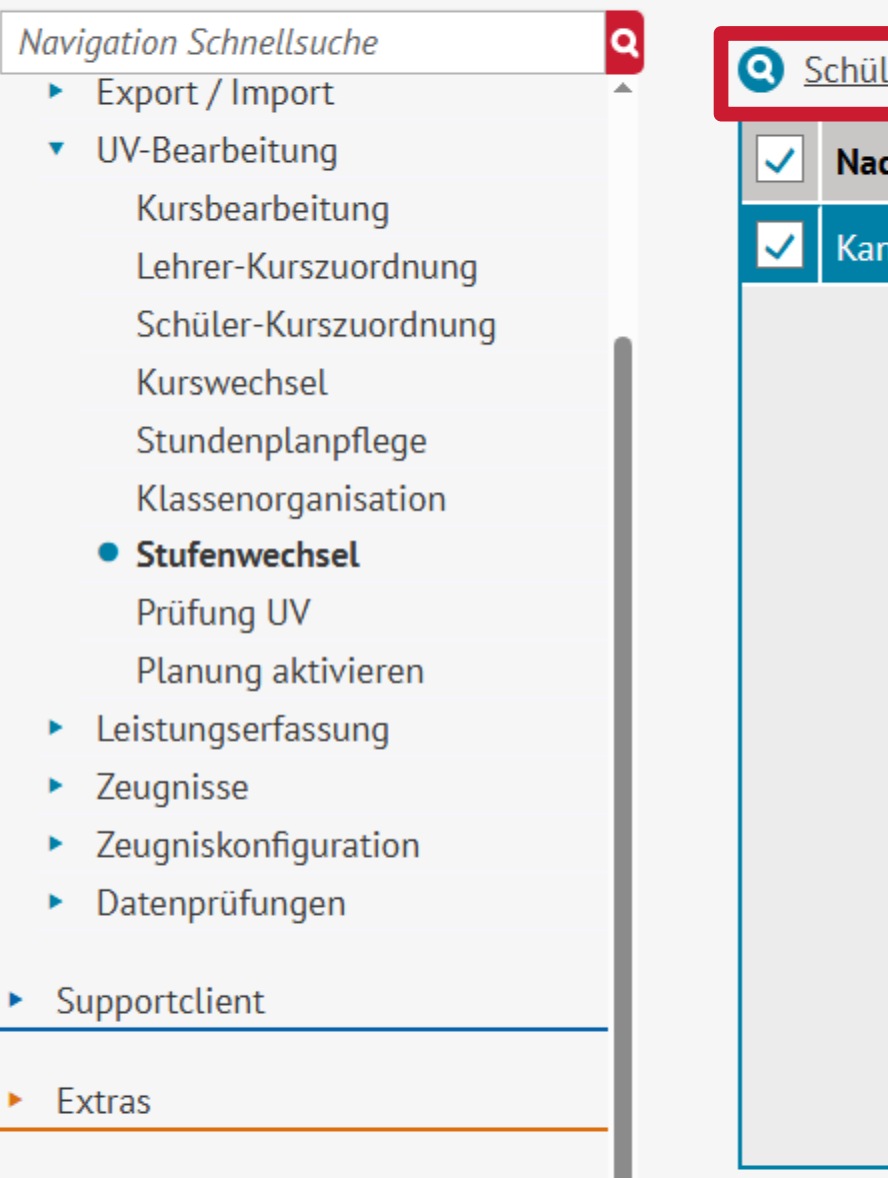

| Þ | Statistik |
|---|-----------|
|   |           |

X

| ✓ | Nachname | Vorname | Akt Schulform | Akt Stufe | Akt Klasse |
|---|----------|---------|---------------|-----------|------------|
| ✓ | Kandi    | Dat     | GS            | 03/2      |            |
|   |          |         |               |           |            |
|   |          |         |               |           |            |
|   |          |         |               |           |            |
|   |          |         |               |           |            |
|   |          |         |               |           |            |
|   |          |         |               |           |            |
|   |          |         |               |           |            |
|   |          |         |               |           |            |
|   |          |         |               |           |            |
|   |          |         |               |           |            |
|   |          |         |               |           |            |

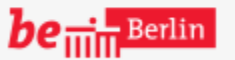

VII B 1.1.2.1

SPEICHERN

Soll die Stufe eines Datensatzes nachträglich geändert werden, ann dies über den Bereich Jnterricht > UV-Bearbeitung > Stufenwechsel eingestellt verden, indem man in der Schülerauswahl die gewünschten Datensätze auswählt.

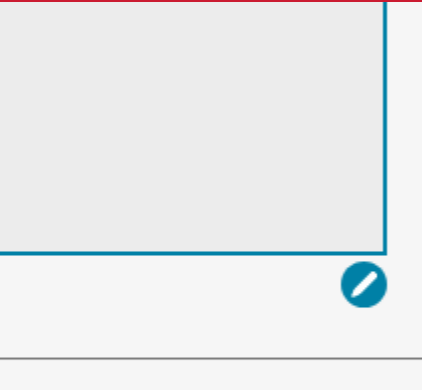

SCHLIESSEN

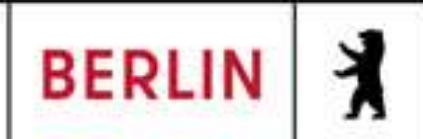

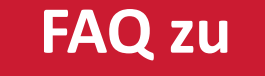

# LUSD-M2-Klassenstatistik-Grundschulbogen (Online-Schulung)

Wie ändere ich die Stufe eines Schülerdatensatzes? (Auch eine mögliche Lösung zur Fehlermeldung: Für [...] wurde keine 1. Fremdsprache hinterlegt - z. B. bei Verweilung/Wiederholung)

Unterricht > UV-Bearbeitung > Stufenwechsel

Navigation Schnellsuche Export / Import

Planung aktivieren

Zeugniskonfiguration

Leistungserfassung

Datenprüfungen

Zeugnisse

Supportclient

►.

►

►.

Extras

►.

X

٩

### Q Schülerauswahl

Die ausgewählten Dater können über das Stift-Sy bearbeitet werden, ansc gibt man unter Zielstufe neue, gewünschte Stufe

|                    | me           | Vorname  | Akt Schulform | Akt Stufe | Akt Klasse |
|--------------------|--------------|----------|---------------|-----------|------------|
| nsatze             |              | Dat      | GS            | 03/2      |            |
| /MDUI<br>chlioRond |              |          |               |           |            |
| dia                |              |          |               |           |            |
| ein                | nd Zielklass | <u>e</u> |               |           |            |
|                    | 03/2         |          | Ziels         | stufe     | 02/2       |
| Aktuelle Klasse    |              |          |               |           |            |
|                    |              |          |               |           |            |
|                    |              |          |               |           |            |
|                    |              |          |               |           | ÜBERNEHMEN |
|                    |              |          |               |           |            |
|                    |              |          |               |           |            |
|                    |              |          |               |           |            |
|                    |              |          |               |           |            |

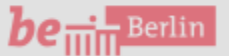

VII B 1.1.2.1

Statistik

| lstufe |
|--------|
|        |
|        |
| _      |
| _      |
|        |
|        |
| _      |
| _      |
|        |
| RECHEN |
|        |
|        |
|        |
|        |
|        |
|        |

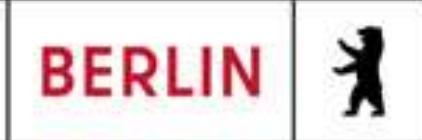

٩

# LUSD-M2-Klassenstatistik-Grundschulbogen (Online-Schulung)

Wie ändere ich die Stufe eines Schülerdatensatzes? (Auch eine mögliche Lösung zur Fehlermeldung: Für [...] wurde keine 1. Fremdsprache hinterlegt - z. B. bei Verweilung/Wiederholung)

Unterricht > UV-Bearbeitung > Stufenwechsel

Navigation Schnellsuche

×

Export / Import

## Q Schülerauswahl

Wurde eine Änderung übernommen, dann wird in der neuen Übersicht noch einmal die gewünschte Zielstufe angezeigt. Nach einem Klick auf "SPEICHERN", erfolgt die Änderung des Stufenwechsels

| me | Vorname | Akt Schulform | Akt Stufe | Akt Klasse |
|----|---------|---------------|-----------|------------|
|    | Dat     | GS            | 03/2      |            |

Supportclient

Extras

Statistik

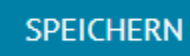

be ..... Berlin

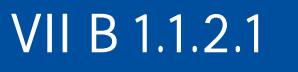

Zielstufe 02/2

SCHLIESSEN

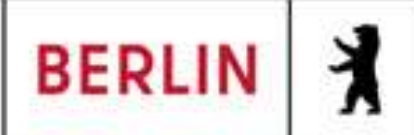

Q

## LUSD-M2-Klassenstatistik-Grundschulbogen (Online-Schulung)

Kann die Klassenstatistik-Grundschulbogen nur einmal übermittelt werden? Bis wann ist die Klassenstatistik-Grundschulbogen im Schuljahr 2025 zu übermitteln?

Statistik > Klassenstatistik - Grundschulbogen

Navigation Schnellsuche

×

<u>Historie</u>

Aktuelle Statistikdaten Klassenstatistik- Grundschulbogen

Im aktuellen Schuljahr 2024/2025 kann die Übermittlung problemlos wiederholt werden. Für das kommende Schuljahr 2025/2026 gilt der 06.10.2025 als Stichtag Anschließend werden die Daten ohne rückwirkende Änderungsmöglichkeit festgeschrieben.

| <b>eigabe</b><br>ge zur An | Bearbeiter<br>zeige<br>a<br>b |                                          | lasse I                   | Klassencode                      | Klassenstufe                   | Anzahl (ges/<br>m/w/d/o) |
|----------------------------|-------------------------------|------------------------------------------|---------------------------|----------------------------------|--------------------------------|--------------------------|
|                            |                               | a 1-2                                    | 2                         | A                                | 2                              | (22/15/7/0/0)            |
| 115                        |                               | b 1-2                                    | 2 1                       | В                                | 2                              | (27/18/9/0/0)            |
| Hir                        | Die st<br>da es               | <b>g</b><br>atistischen l<br>noch unplau | Daten köni<br>usible bzw. | nen nicht übe<br>. fehlerhafte [ | ermittelt werde<br>Daten gibt. | en,                      |
| L                          | da es noch                    |                                          | DATEN                     | BEARBEITEN                       | SCHLIESSE                      | N (0/0)                  |
|                            |                               | 5d                                       |                           | D                                | 5                              | (28/17/11/0/0)           |
|                            |                               | c 1-2                                    | 2 (                       | С                                | 3                              | (24/13/11/0/0)           |
|                            |                               | -1 1 °<br><                              | ، د                       |                                  | Z                              | 172 14 1 10 10 101       |

BERICHT

STATISTIK ÜBERMITTELN

**be** Him Berlin

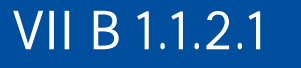

| Klassenart              | Inklus |
|-------------------------|--------|
| ahrgangsüberg<br>Klasse | ja     |
| ahrgangsüberg<br>Klasse | ja     |
| ahrgangsüberg<br>Klasse | nein   |
| Regelklasse             | nein   |
| Regelklasse             | ja     |
| Regelklasse             | ja     |
| Regelklasse             | ja     |
| ahrgangsüberg<br>Klasse | nein   |
| ahrgangsüberg           |        |

SCHLIESSEN

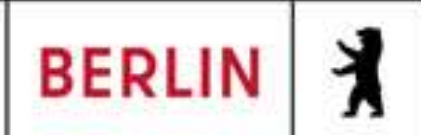

## LUSD-M2-Klassenstatistik-Grundschulbogen (Online-Schulung)

Kann die Klassenstatistik-Grundschulbogen nur einmal übermittelt werden? Bis wann ist die Klassenstatistik-Grundschulbogen im Schuljahr 2025 zu übermitteln?

Statistik > Klassenstatistik - Grundschulbogen

eigabe

Bearbeiter

Navigation Schnellsuche

×

<u>Historie</u>

٩

Aktuelle Statistikdaten Klassenstatistik- Grundschulbogen

| Bitte für das Schuljahr            | ge zur Anzeige |
|------------------------------------|----------------|
| 2025/2026 sicherstellen, dass      |                |
| bis zum 06.10.2025 alle Daten      |                |
| übermittelt werden. Am Tag         |                |
| danach wird die Statistik          |                |
| geschlossen und es können nur      |                |
| noch in Einzelfällen für etwa eine |                |
| Woche eventuelle Eingabefehler     |                |
| von gemeldet werden.               |                |

| Klasse | Klassencode | Klassenstufe | Anzahl (ges/<br>m/w/d/o) | Klassenart               | Inklus |
|--------|-------------|--------------|--------------------------|--------------------------|--------|
| a 1-2  | А           | 2            | (22/15/7/0/0)            | Jahrgangsüberg<br>Klasse | ja     |
| b 1-2  | В           | 2            | (27/18/9/0/0)            | Jahrgangsüberg<br>Klasse | ja     |
| g 1-2  | G           | 2            | (26/12/14/0/0)           | Jahrgangsüberg<br>Klasse | nein   |
| 3a     | А           | 3            | (27/19/8/0/0)            | Regelklasse              | nein   |
| 3b     | В           | 3            | (28/13/15/0/0)           | Regelklasse              | ja     |
| 3c     | С           | 3            | (26/16/10/0/0)           | Regelklasse              | ja     |
| 3d     | D           | 3            | (28/17/11/0/0)           | Regelklasse              | ja     |
| c 1-2  | с           | 3            | (24/13/11/0/0)           | Jahrgangsüberg<br>Klasse | nein   |
|        |             | 7            | 172 14 4 10 10 10)       | Jahrgangsüberg           | :      |

BERICHT

STATISTIK ÜBERMITTELN

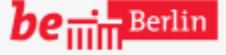

VII B 1.1.2.1

SCHLIESSEN

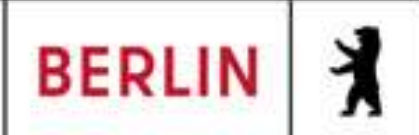

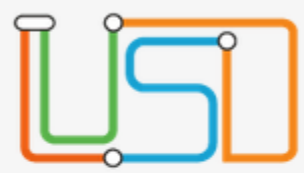

### Navigation Schnellsuche

### Schule •

X

- Schüler
  - Schülerbasisdaten Schülerstammdaten Eltern/Ansprechpartner
    - Schullaufbahn Schulpflicht Schulversäumnis Qualifikationen Halbj./Sem.-Daten Beförderung Betriebe/Praktika Kindergarten/Hort Mehrfachbearbeitung
  - Kandidatenverfahren Anmeldung zur Einschulur Einschulung/Schulwechse Schüleraufnahme Datenimport

Schüler > Schülerbasisdaten > Schullaufbahn

# Geschafft 🙂

weitere Fragen und Antworten: FAQ-Übersicht

be in Berlin

VII B 1.1.2.1

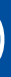

٩

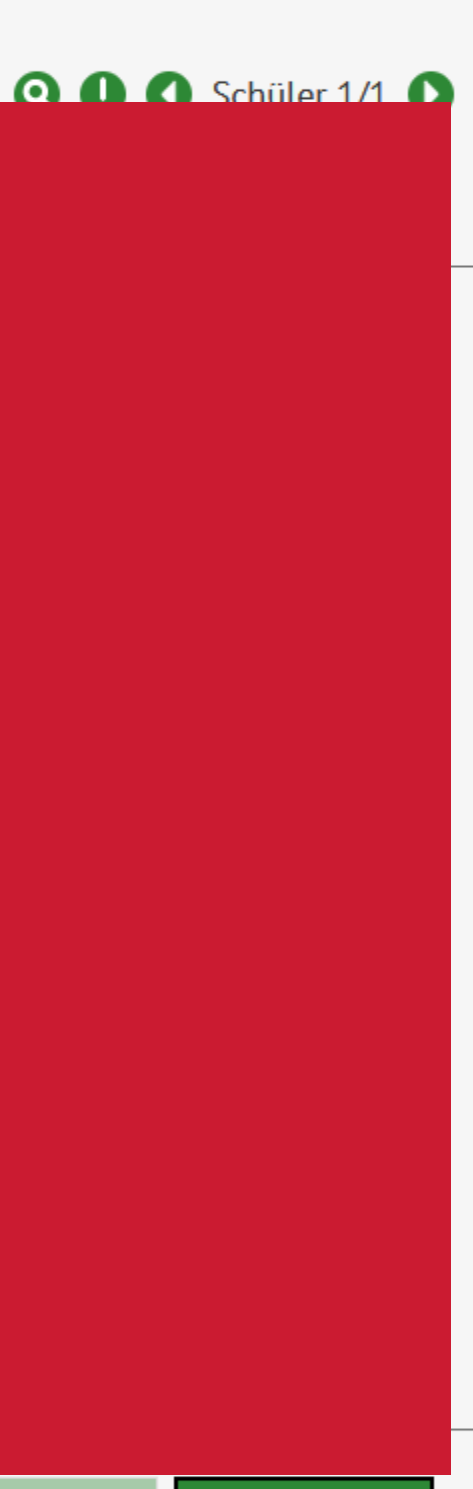

SCHLIESSEN

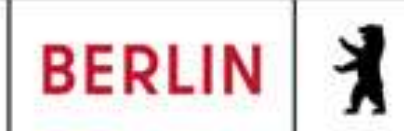